応募作業③

## ※ 以下の応募作業は、「府省共通研究開発管理システム(e-Rad)研究者 用マニュアル(共通)の「2.3 応募」を参照してください。

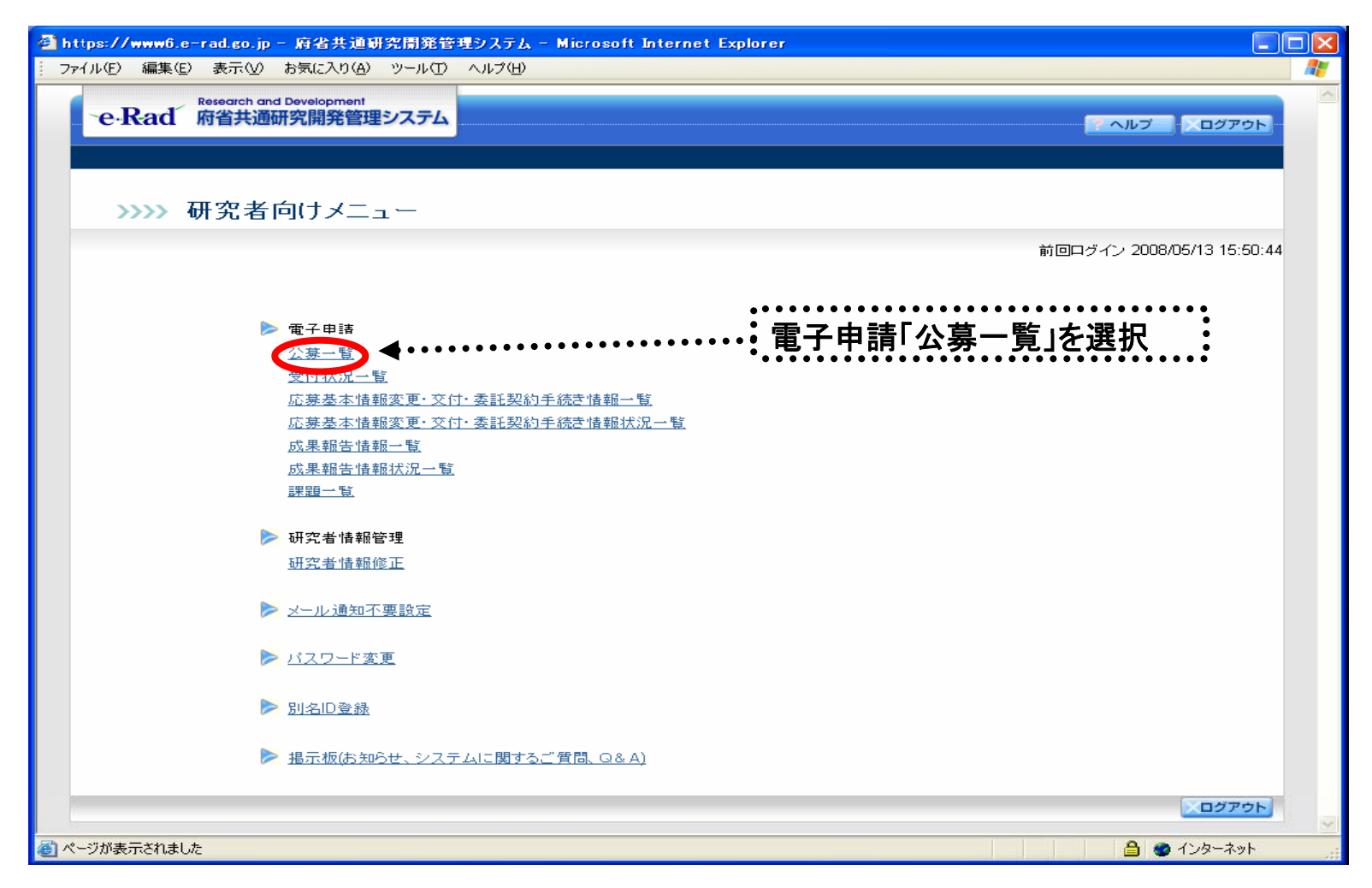

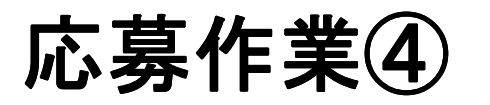

| 府省共通研究開発管理                                                              | システム - Windows Internet Explorer                                                                                                    |                        |                                                                                                    |                              |
|-------------------------------------------------------------------------|----------------------------------------------------------------------------------------------------|------------------------|----------------------------------------------------------------------------------------------------|------------------------------|
| 🔾 🗸 🦻 https:                                                            | //www6.e-rad.go.jp/rdms/res/menu/res                                                                                                    | sMenu.html 👻 🔒 😽 🗙 Liv | ve Search                                                                                                    | <u>e</u> -                   |
| 7 🗘 🌈 府省共通                                                              | 研究開発管理システム                                                                                                    | 🟠 🔹 🗟 🔹 🖶 .            | ▼ <sup>●</sup> ページ(P) ▼ <sup>●</sup> ツール                                                                                                    | L( <u>0</u> ) ▼ <sup>≫</sup> |
| e-Rad m                                                                 | earch and Development<br>省共通研究開発管理システム                                                                                                    | メニューに戻                 | る 🥐 ヘルプ 💦 🔍 ログアウト                                                                                                    |                              |
| >>>> 配:                                                                 | 分機関情報一覧                                                                                                    |                        |                                                                                                    | E                            |
| •                                                                       | 府省庁名「厚生労働省」                                                                                                    | 」、配分機関名「厚≤             | E労働省」の「応募                                                                                                    | 募情報入力」をクリッ                   |
| 府省庁名                                                                    | 配分機関                                                                                                    | 名 •                    | 公募一覧                                                                                                    |                              |
| 内閣府本府                                                                   | 内閣府                                                                                                    | •••                    | <ul> <li>応募情報入力</li> </ul>                                                                                                    |                              |
| 総務省                                                                     | 総務省                                                                                                    | •                      | <ul> <li>応募情報入力</li> </ul>                                                                                                    |                              |
|                                                                         |                                                                                                    | •                      |                                                                                                    |                              |
| 総務省                                                                     | 消防庁                                                                                                    | •                      | ▶ 応募情報入力                                                                                                    | -                            |
| 総務省総務省                                                                  |                                                                                                    | •                      | <ul> <li>応募情報入力</li> <li>応募情報入力</li> </ul>                                                                                                    |                              |
| 総務省<br>総務省<br>厚生労働省                                                     | <ul> <li>消防庁</li> <li>消防庁消防大学校消防研究センター</li> <li>厚生労働省</li> </ul>                                                                                                    | •                      | <ul> <li>▶ 応募情報入力</li> <li>▶ 応募情報入力</li> <li>▶ 応募情報入力</li> </ul>                                                                                                    |                              |
| 総務省<br>総務省<br>厚生労働省<br>文部科学省                                            | 消防庁       消防庁消防大学校消防研究センター       厚生労働省       文部科学省                                                                                                    | •                      | <ul> <li>応募情報入力</li> <li>応募情報入力</li> <li>応募情報入力</li> <li>応募情報入力</li> <li>本募情報入力</li> </ul>                                                                                                    |                              |
| 総務省<br>総務省<br>厚生労働省<br>文部科学省<br>文部科学省                                   | 清防庁       消防庁消防大学校消防研究センター       厚生労働省       文部科学省       独立行政法人物質・材料研究機構                                                                                                    | ••.                    | <ul> <li>応募情報入力</li> <li>応募情報入力</li> <li>応募情報入力</li> <li>応募情報入力</li> <li>応募情報入力</li> <li>応募情報入力</li> </ul>                                                                                                 |                              |
| 総務省<br>総務省<br><b>厚生労働省</b><br>文部科学省<br>文部科学省<br>文部科学省                   | 清防庁       清防庁消防大学校消防研究センター       厚生労働省       文部科学省       独立行政法人物質・材料研究機構       独立行政法人防災科学技術研究所                                                                                                    | •                      | <ul> <li>応募情報入力</li> <li>応募情報入力</li> <li>応募情報入力</li> <li>応募情報入力</li> <li>応募情報入力</li> <li>応募情報入力</li> <li>応募情報入力</li> <li>応募情報入力</li> </ul>                                                                 |                              |
| 総務省<br>総務省<br><b>厚生労働省</b><br>文部科学省<br>文部科学省<br>文部科学省                   | 清防庁       清防庁消防大学校消防研究センター       厚生労働省       文部科学省       独立行政法人物質・材料研究機構       独立行政法人防災科学技術研究所       独立行政法人放射線医学総合研究所                                                                                 |                        | <ul> <li>応募情報入力</li> <li>応募情報入力</li> <li>応募情報入力</li> <li>応募情報入力</li> <li>応募情報入力</li> <li>応募情報入力</li> <li>応募情報入力</li> <li>応募情報入力</li> <li>応募情報入力</li> <li>応募情報入力</li> </ul>                                 |                              |
| 総務省<br>総務省<br><b>厚生労働省</b><br>文部科学省<br>文部科学省<br>文部科学省<br>文部科学省          | 清防庁       清防庁消防大学校消防研究センター       厚生労働省       文部科学省       独立行政法人物質・材料研究機構       独立行政法人広射線医学総合研究所       独立行政法人科学技術振興機構                                                                                  |                        | <ul> <li>応募情報入力</li> <li>応募情報入力</li> <li>応募情報入力</li> <li>応募情報入力</li> <li>応募情報入力</li> <li>応募情報入力</li> <li>応募情報入力</li> <li>応募情報入力</li> <li>応募情報入力</li> <li>応募情報入力</li> <li>応募情報入力</li> </ul>                 |                              |
| 総務省<br>総務省<br><b>厚生労働省</b><br>文部科学省<br>文部科学省<br>文部科学省<br>文部科学省<br>文部科学省 | 消防庁         消防庁消防大学校消防研究センター         消防庁消防大学校消防研究センター         厚生労働省         文部科学省         独立行政法人物質・材料研究機構         独立行政法人防災科学技術研究所         独立行政法人和学技術振興機構         独立行政法人科学技術振興機構         独立行政法人日本学術振興会 |                        | <ul> <li>応募情報入力</li> <li>応募情報入力</li> <li>応募情報入力</li> <li>応募情報入力</li> <li>応募情報入力</li> <li>応募情報入力</li> <li>応募情報入力</li> <li>応募情報入力</li> <li>応募情報入力</li> <li>応募情報入力</li> <li>応募情報入力</li> <li>本募情報入力</li> </ul> |                              |